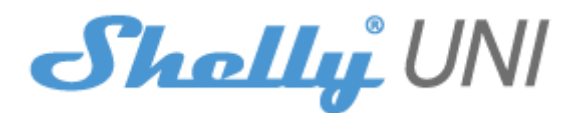

#### WSTĘPNE WŁĄCZENIE

Przed instalacją/montażem urządzenia należy upewnić się, że sieć jest wyłączona (wyłączone wyłączniki).

1. Podłącz czujnik DS18B20 do urządzenia, jak pokazano na **rys.1.** W przypadku, gdy chcesz **DHT22**, użyj schematu z **rys.2.** 

2. W przypadku, gdy chcesz podłączyć czujnik binarny (Reed Ampule) użyj schematu z **rys.3A** dla zasilania DC lub **rys.3B** dla zasilania AC.

3. W przypadku, gdy chcesz podłączyć przycisk lub przełącznik do urządzenia, użyj schematu z **rys.4A** dla zasilania DC lub **rys.4B** dla zasilania AC.

4.Do podłączenia ADC należy zastosować schemat z rys.6.

# **STEROWANIE WEJŚCIAMI**

• Odczyt standardowych poziomów logicznych, niezależnych od przyłożonego napięcia na wejściach (bezpotencjałowych)

• Nie może pracować z zaprogramowanymi limitami poziomów, ponieważ nie są one podłączone do wejść ADC

• Gdy występuje napięcie od:

• AC 12V do 24V – mierzone jako logiczne "1" (WYSOKIE). Dopiero gdy napięcie jest poniżej 12V mierzone jest jako logiczne "0" (NISKI)

• DC: 2,2V do 36V – mierzone jako logiczne "1" (WYSOKIE). Tylko wtedy, gdy napięcie jest poniżej 2,2 V, jest mierzone jako logiczne "0" (NISKI)

• Maksymalne dozwolone napięcie - 36 V DC / 24 V AC Więcej informacji na temat mostka można znaleźć na stronie:

http://shelly-api-docs.shelly.cloud/#shelly-family-overview lub skontaktuj się z nami pod adresem: developers@shelly.cloud

Możesz wybrać, czy chcesz używać Shelly z aplikacją mobilną Shelly Cloud i usługą Shelly Cloud. Możesz również zapoznać się z instrukcjami dotyczącymi zarządzania i kontroli za pośrednictwem wbudowanego interfejsu internetowego.

# KONTROLUJ SWÓJ DOM ZA POMOCĄ GŁOSU

Wszystkie urządzenia Shelly są kompatybilne z Amazon Echo i Google Assistant. Zapoznaj się z naszym przewodnikiem krok po kroku na: https://shelly.cloud/compatibility/

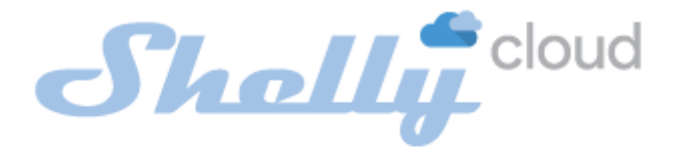

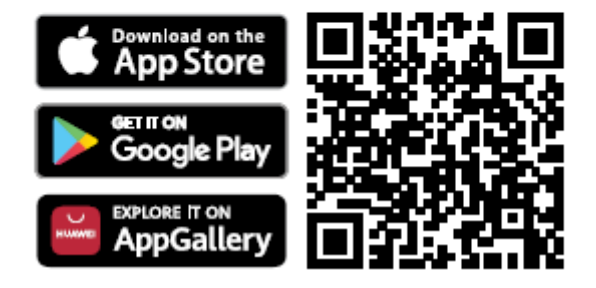

Shelly Cloud daje możliwość kontrolowania i dostosowywania wszystkich urządzeń Shelly® z dowolnego miejsca na świecie. Wszystko czego potrzebujesz to połączenie z Internetem i nasza aplikacja mobilna zainstalowana na Twoim smartfonie lub tablecie.

# Rejestracja

Przy pierwszym załadowaniu aplikacji mobilnej Shelly Cloud musisz utworzyć konto, które będzie mogło zarządzać wszystkimi urządzeniami Shelly®.

#### Zapomniane hasło

W przypadku zapomnienia lub zgubienia hasła wystarczy wpisać adres e-mail, którego użyłeś podczas rejestracji. Otrzymasz instrukcje zmiany hasła. <u>OSTRZEŻENIE!</u> Zachowaj ostrożność podczas wpisywania adresu e-mail podczas rejestracji, ponieważ zostanie on użyty w przypadku zapomnienia hasła.

#### Pierwsze kroki

Po rejestracji stwórz swój pierwszy pokój (lub pokoje), w którym będziesz dodawać i używać swoje urządzenia Shelly.

Shelly Cloud daje możliwość tworzenia scen do automatycznego włączania lub wyłączania urządzeń o określonych godzinach lub na podstawie innych parametrów, takich jak temperatura, wilgotność, światło itp. (z dostępnymi czujnikami w Shelly Cloud). Shelly Cloud umożliwia łatwe sterowanie i monitorowanie za pomocą telefonu komórkowego, tabletu lub komputera.

# Dołączanie urządzenia

Aby dodać nowe urządzenie Shelly, zainstaluj je do sieci elektrycznej zgodnie z instrukcją instalacji dołączoną do urządzenia.

# Krok 1

Po zainstalowaniu Shelly zgodnie z instrukcjami instalacji i włączeniu zasilania, Shelly utworzy własny punkt dostępu WiFi (AP).

△ OSTRZEŻENIE! W przypadku, gdy urządzenie nie utworzyło własnej sieci AP WiFi z identyfikatorem SSID, takim jak **shellyuni-35FA58**, sprawdź, czy urządzenie jest podłączone zgodnie z instrukcją instalacji. Jeśli nadal nie widzisz aktywnej sieci Wi-Fi z identyfikatorem SSID, takiej jak **shellyuni-35FA58** lub chcesz dodać urządzenie do innej sieci Wi-Fi - zresetuj je. Jeśli urządzenie zostało włączone, musisz je ponownie uruchomić, wyłączając je i włączając ponownie. Włącz Shelly Uni i naciśnij przycisk resetowania, aż dioda LED na płycie włączy się. Jeśli nie, powtórz lub skontaktuj się z naszym działem obsługi klienta pod adresem: **support@Shelly.cloud** 

# Krok 2

Należy pamiętać, że włączenie urządzeń Shelly różni się na urządzeniach z systemem iOS i Android.

 Dołączanie do systemu iOS - na urządzeniu z systemem iOS otwórz menu telefonu/tableta/iPoda, następnie ustawienia, następnie Wi-Fi i połącz się z siecią Wi-Fi utworzoną przez urządzenie Shelly, zaczynającą się od np. *shellyuni-35FA58* (rys. 1). Otwórz ponownie aplikację Shelly, przejdź do menu (3 poziome paski w prawym górnym rogu). Kliknij "dodaj urządzenie". Następnie wpisz dane uwierzytelniające domowe Wi-Fi (nazwę domowego WiFi i hasło) (rys. 2).

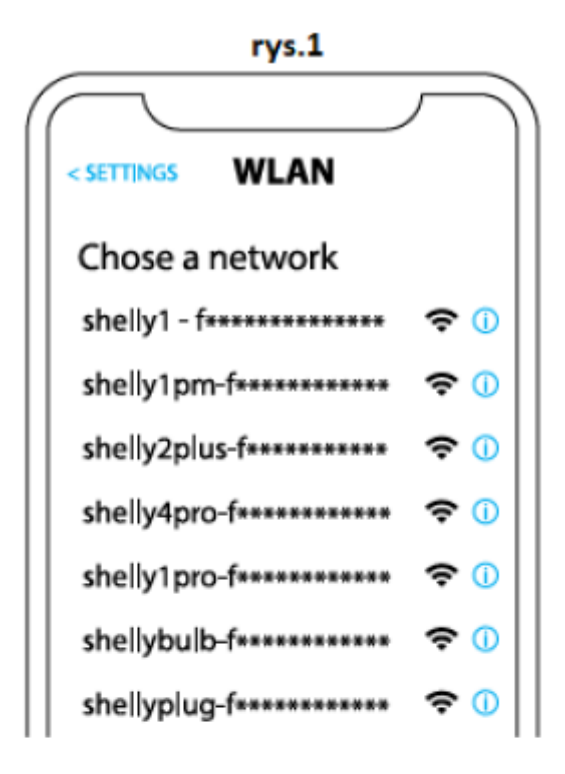

rys. 2

| Type in the WiFi Name<br>and Password for your<br>Home WiFi network. |  |
|----------------------------------------------------------------------|--|
| 🗢 WiFi name                                                          |  |
| Password                                                             |  |
| Submit                                                               |  |

2. **Włączenie w przypadku systemu Android** - z menu na głównym ekranie aplikacji Shelly wybierz **"dodaj urządzenie"**. Następnie wybierz swoją sieć domową i wpisz swoje hasło **(rys. 3)**. Następnie wybierz urządzenie Shelly, które chcesz dołączyć. Nazwa urządzenia będzie podobna do: **shellyuni-35FA58 (rys. 4)** 

| rys.3                     |  |  |  |
|---------------------------|--|--|--|
| Include Shelly Devices    |  |  |  |
| Chose WiFi network 😂      |  |  |  |
| 🛜 WiFi network            |  |  |  |
| WiFi network WiFi network |  |  |  |
| WiEi password             |  |  |  |
| **********                |  |  |  |
| Continue                  |  |  |  |

rys.4

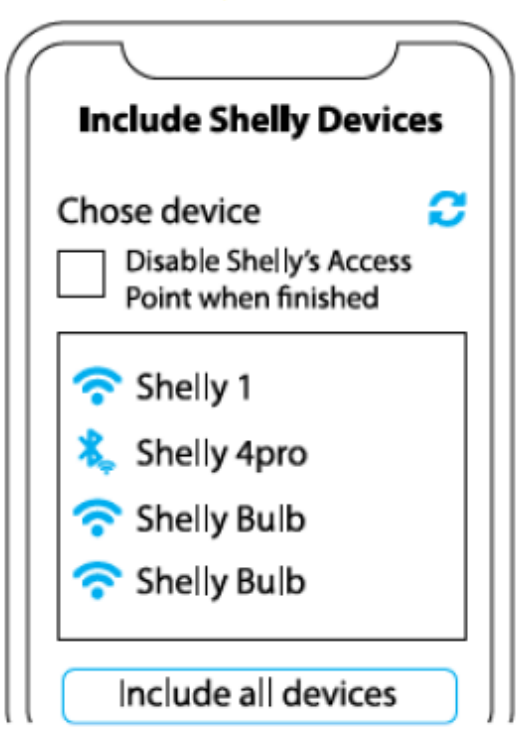

# Krok 3

Około 30 sek. po wykryciu nowych urządzeń w lokalnej sieci Wi-Fi, lista zostanie domyślnie wyświetlona w pokoju **"wykryte urządzenia"**. Możesz bezpośrednio z menu wybrać opcję **"wykryte urządzenia"** i wybrać "skanuj" w celu przeskanowania sieci lokalnej w poszukiwaniu urządzeń shelly dostępnych do sparowania.

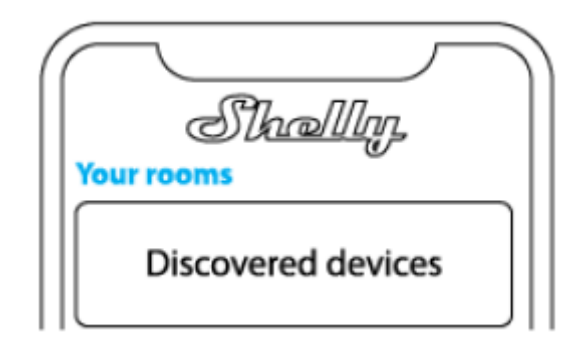

# Krok 4

Wybierz **"wykryte urządzenia"** i wybierz urządzenie, które chcesz uwzględnić na swoim koncie.

| Sha<br>Discovered dev | <u>allin</u><br>rices |
|-----------------------|-----------------------|
| Shelly 1              |                       |
| Shelly Plus 2         |                       |

# Krok 5

Wprowadź nazwę urządzenia (w polu **"urządzenie nazwa"**). Wybierz **"pokój"**, w którym urządzenie będzie pozycjonowane i z którego będzie sterowane. Możesz wybrać ikonę lub dodać zdjęcie, aby ułatwić rozpoznanie. Naciśnij **"gotowe"**.

| $\frown$               |
|------------------------|
| Device name            |
| Choose room for device |
|                        |
| Choose device image    |
| Image 1 Image 2        |
| Upload picture         |
| Save device            |

# Krok 6

Aby sterować urządzeniami Shelly tylko przez sieć lokalną, naciśnij "nie"

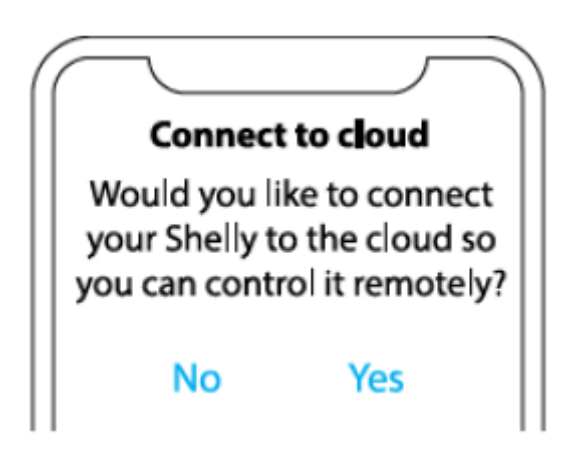

# Ustawienia urządzenia Shelly

Po włączeniu urządzenia Shelly do aplikacji możesz nim sterować, zmieniać jego ustawienia i automatyzować jego działanie. Aby wejść do menu szczegółów odpowiedniego urządzenia, po prostu kliknij jego nazwę.

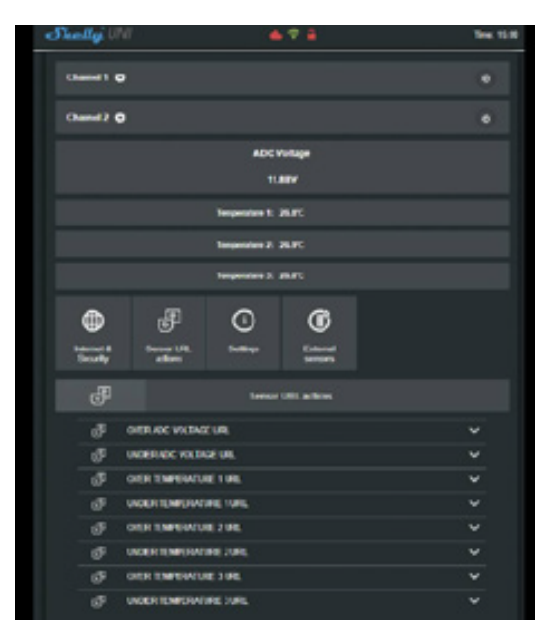

Z poziomu menu szczegółów można sterować urządzeniem, a także edytować jego wygląd i ustawienia:

• Edytuj urządzenie – umożliwia zmianę nazwy urządzenia, pomieszczenia oraz obrazu.

 Ustawienia urządzenia – umożliwia zmianę ustawień. Na przykład przy ograniczeniu logowania możesz wprowadzić nazwę użytkownika i hasło, aby ograniczyć dostęp do wbudowanego interfejsu internetowego w Shelly. Z tego menu można również zautomatyzować działanie urządzenia.

• Timer - do automatycznego zarządzania zasilaniem

 - Auto OFF - po włączeniu zasilanie wyłączy się automatycznie po określonym czasie (w sekundach). Wartość 0 anuluje automatyczne wyłączanie.

 - Auto On - po wyłączeniu zasilanie zostanie automatycznie włączone po zadanym czasie (w sekundach). Wartość 0 anuluje automatyczne włączanie.

• Harmonogram tygodniowy - Shelly może włączać się/wyłączać automatycznie o określonej godzinie i dniu w ciągu tygodnia. Możesz dodać nieograniczoną liczbę harmonogramów tygodniowych.

Ta funkcja wymaga połączenia z Internetem. Aby korzystać z Internetu, urządzenie Shelly musi być podłączone do lokalnej sieci WiFi z działającym połączeniem internetowym.

• Wschód/zachód słońca – Shelly otrzymuje przez Internet aktualne informacje o wschodzie i zachodzie słońca w Twojej okolicy. Shelly może włączać się lub wyłączać automatycznie o wschodzie /zachodzie słońca lub o określonej godzinie przed lub po wschodzie/zachodzie słońca.

Ta funkcja wymaga połączenia z Internetem. Aby korzystać z Internetu, urządzenie Shelly musi być podłączone do lokalnej sieci WiFi z działającym łączem internetowym.

## Ustawienia

• **Domyślny tryb zasilania** - to ustawienie określa, czy urządzenie będzie domyślnie zasilać wyjście, czy nie, gdy jest zasilane z sieci:

- ON: gdy urządzenie jest zasilane, domyślnie gniazdo będzie zasilane.

- OFF: nawet jeśli urządzenie jest zasilane, domyślnie gniazdo nie będzie zasilane.

• **Przywróć ostatni tryb** – domyślnie po przywróceniu zasilania urządzenie powróci do ostatniego stanu, w jakim było przed ostatnim wyłączeniem/wyłączeniem zasilania.

• Typ przycisku:

• **Chwilowy** – ustaw wejście Shelly na przyciski. Naciśnij na ON, naciśnij ponownie na OFF.

• **Przełącznik dwupozycyjny** – ustaw wejście Shelly jako przełączniki typu flip, z jednym stanem na WŁ, a innym stanem na WYŁ.

• Aktualizacja oprogramowania — pokazuje aktualną wersję oprogramowania. Jeśli dostępna jest nowsza wersja, możesz zaktualizować urządzenie Shelly, klikając "aktualizuj".

• **Przywracanie ustawień fabrycznych** – usuń Shelly z konta i przywróć je do ustawień fabrycznych.

• Informacje o urządzeniu – tutaj możesz zobaczyć unikalny identyfikator Shelly i adres IP uzyskany z sieci Wi-Fi.

# **INTERFEJS INTERNETOWY**

Nawet bez aplikacji mobilnej Shelly można ustawić i sterować urządzeniem za pomocą przeglądarki i połączenia Wi-Fi telefonu komórkowego, tabletu lub komputera.

# Użyte skróty

• **Shelly-ID** – unikalna nazwa urządzenia. Składa się z 6 lub więcej znaków. Może zawierać cyfry i litery, na przykład **35FA58**.

• SSID – nazwa sieci WiFi, tworzona przez urządzenie, na przykład shellyuni-35FA58.

Access Point (AP) – tryb, w którym urządzenie tworzy własny punkt połączenia
WiFi o odpowiedniej nazwie (SSID).

• Client Mode (CM) – tryb, w którym urządzenie jest połączone z inną siecią WiFi.

# Wstępne włączenie

# Krok 1

Zainstaluj Shelly do sieci elektrycznej zgodnie ze schematami opisanymi powyżej i umieść go w konsoli. Po włączeniu zasilania Shelly utworzy własną sieć WiFi (AP). <u>OSTRZEŻENIE!</u> Jeśli nie widzisz aktywnej sieci WiFi z identyfikatorem SSID, takiej jak **shellyuni-35FA58**, zresetuj urządzenie. Jeśli urządzenie zostało włączone, musisz je ponownie uruchomić, wyłączając je i włączając ponownie. Włącz Shelly Uni i naciśnij przycisk resetowania, aż dioda LED na płycie włączy się. Jeśli nie, powtórz lub skontaktuj się z naszym działem obsługi klienta pod adresem: support@shelly.cloud

# Krok 2

Shelly utworzyła własną sieć Wi-Fi (własny AP) o nazwie (SSID) takiej jak **shellyuni-35FA58**. Połącz się z nim za pomocą telefonu, tabletu lub komputera.

# Krok 3

Wpisz **192.168.33.1** w polu adresu przeglądarki, aby załadować interfejs sieciowy Shelly.

# **OGÓLNE – STRONA GŁÓWNA**

Jest to strona główna wbudowanego interfejsu internetowego. Jeśli został poprawnie skonfigurowany, zobaczysz informacje o przycisku menu ustawień, aktualnym stanie (wł./wył.), aktualnym czasie.

- Internet i bezpieczeństwo możesz skonfigurować ustawienia Internetu i Wi-Fi
- Czujniki zewnętrzne możesz ustawić jednostki temperatury i przesunięcie
- Akcje sensor URL możesz skonfigurować działania adresu URL według kanałów

• Ustawienia – możesz skonfigurować różne ustawienia – nazwa urządzenia, ADC zakres, Firmware

- Kanał 1 ustawienia kanału wyjściowego 1
- Kanał 2 ustawienia kanału wyjściowego 2

Istnieją dwa rodzaje automatyki:

• **ADC** może sterować wyjściami zgodnie z mierzonym napięciem i ustawionymi progami.

• Czujniki temperatury mogą również sterować wyjściami zgodnie z pomiarem i ustawionymi progami.

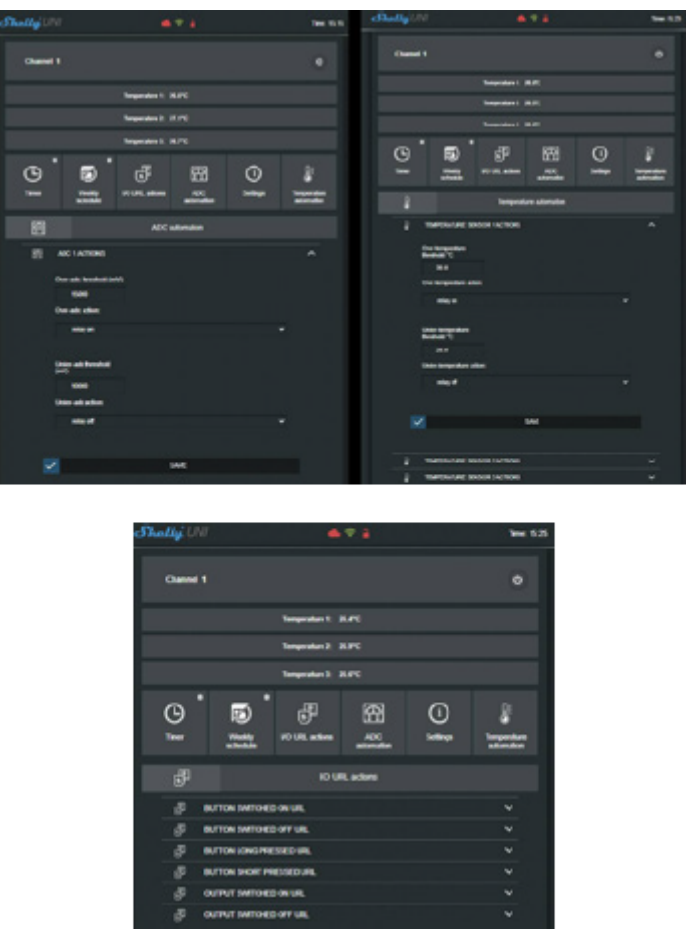

△UWAGA! Jeśli wprowadziłeś nieprawidłowe informacje (błędne ustawienia, nazwy użytkownika, hasła itp.), nie będziesz mógł połączyć się z Shelly i będziesz musiał zresetować urządzenie.

▲ OSTRZEŻENIE! Jeśli nie widzisz aktywnej sieci WiFi z identyfikatorem SSID, takiej jak **shellyuni-35FA58**, zresetuj urządzenie. Jeśli urządzenie zostało włączone, musisz je ponownie uruchomić, wyłączając je i włączając ponownie. Włącz Shelly Uni i naciśnij przycisk resetowania, aż dioda LED na płycie włączy się. Jeśli nie, powtórz lub skontaktuj się z naszym działem obsługi klienta pod adresem **support@Shelly.cloud** 

• Logowanie – dostęp do urządzenia

• Pozostaw niezabezpieczone – usuwanie powiadomienia o wyłączonej autoryzacji.

 Włącz uwierzytelnianie – możesz włączyć lub wyłączyć uwierzytelnianie. Tutaj możesz zmienić swoją nazwę użytkownika i hasło. Musisz wprowadzić nową nazwę użytkownika i nowe hasło, a następnie nacisnąć zapisz, aby zapisać zmiany.

• **Połącz z chmurą** – możesz włączyć lub wyłączyć połączenie między Shelly i Shelly Cloud.

• Reset do ustawień fabrycznych – przywróć Shelly do ustawień fabrycznych.

 Aktualizacja oprogramowania – pokazuje aktualną wersję oprogramowania. Jeśli dostępna jest nowsza wersja, możesz zaktualizować urządzenie Shelly, klikając aktualizuj.

• Ponowne uruchomienie urządzenia – ponowne uruchomienie urządzenia.

## **KONFIGURACJA KANAŁU**

#### Ekran kanału

Na tym ekranie możesz kontrolować, monitorować i zmieniać ustawienia włączania i wyłączania zasilania. Możesz również zobaczyć aktualny stan podłączonego urządzenia do Shelly, ustawienia przycisków, Wł. i Wył. Aby sterować Shelly, naciśnij Channel:

- Aby włączyć podłączony obwód, naciśnij "Włącz".
- Aby wyłączyć podłączony obwód, naciśnij "Wyłącz"
- Naciśnij ikonę, aby przejść do poprzedniego menu.

#### Ustawienia zarządzania Shelly

Każdy Shelly można skonfigurować indywidualnie. Dzięki temu możesz spersonalizować każde urządzenie w unikalny sposób lub konsekwentnie, według własnego uznania.

## Domyślny stan włączania

Ustawia domyślny stan kanałów, gdy są zasilane z sieci energetycznej.

• **ON** – domyślnie, gdy urządzenie jest zasilane i podłączony do niego obwód/urządzenie również będzie zasilane.

• **OFF** – domyślnie urządzenie i jakikolwiek podłączony obwód/urządzenie nie będą zasilane, nawet jeśli są podłączone do sieci.

• **Przywróć ostatni stan** - domyślnie urządzenie i podłączony obwód/urządzenie zostaną przywrócone do ostatniego stanu, w jakim znajdowały się (włączony lub wyłączony) przed ostatnim wyłączeniem/wyłączeniem zasilania.

#### Automatyczne włączanie/wyłączanie

Automatyczne włączanie/wyłączanie gniazdka i podłączonego urządzenia:

• **Automatyczne wyłączanie po** – po włączeniu zasilanie zostanie automatycznie wyłączone po określonym czasie (w sekundach). Wartość 0 anuluje automatyczne wyłączanie.

• **Automatyczne włączanie po** - po wyłączeniu zasilanie zostanie automatycznie włączone po określonym czasie (w sekundach). Wartość 0 anuluje automatyczny start.

# Ręczny typ przełącznika

- Chwilowy podczas używania przycisku.
- Przełącznik dwustabilny podczas korzystania z przełącznika.
- Przełącznik krawędzi zmiana statusu przy każdym trafieniu.

## Godziny wschodu/zachodu słońca

# Ta funkcja wymaga połączenia z Internetem. Aby korzystać z Internetu, urządzenie Shelly musi być podłączone do lokalnej sieci WiFi z działającym połączeniem internetowym.

Shelly otrzymuje przez Internet aktualne informacje o godzinie wschodu i zachodu słońca w Twojej okolicy. Shelly może włączać się lub wyłączać automatycznie o wschodzie/zachodzie słońca lub o określonej godzinie przed lub po wschodzie/zachodzie słońca.

## Harmonogram włączania/wyłączania

Ta funkcja wymaga połączenia z Internetem. Aby korzystać z Internetu, urządzenie Shelly musi być podłączone do lokalnej sieci WiFi z działającym połączeniem internetowym. Shelly może włączać się/wyłączać automatycznie w określonym czasie.

# UNIWERSALNE WEJŚCIE CZUJNIKA WI-FI INSTRUKCJA OBSŁUGI I BEZPIECZEŃSTWA

Niniejszy dokument zawiera ważne informacje techniczne i dotyczące bezpieczeństwa urządzenia oraz jego bezpiecznego użytkowania i instalacji. Przed przystąpieniem do instalacji prosimy o dokładne zapoznanie się z niniejszą instrukcją oraz innymi dokumentami dołączonymi do urządzenia. Nieprzestrzeganie procedur instalacji może prowadzić do awarii, zagrożenia zdrowia i życia, naruszenia prawa lub odmowy gwarancji prawnej i/lub handlowej (jeśli taka istnieje). Allterco Robotics nie ponosi odpowiedzialności za jakiekolwiek straty lub uszkodzenia powstałe w wyniku nieprawidłowej instalacji lub nieprawidłowej obsługi tego urządzenia w wyniku nieprzestrzegania instrukcji obsługi i bezpieczeństwa zawartych w niniejszej instrukcji.

# LEGENDA

Czerwony kabel - 12-36 DC Czarny kabel - GND lub czarno-czerwony kabel -12-24AC Biały kabel - ADC Wejście Żółty - VCC Wyjście 3.3VDC Niebieski kabel - DATA Zielony kabel - Wewnętrzne GND Kabel jasnobrązowy - Wejście 1

# Kabel ciemnobrązowy - Wejście 2

**OUT\_1** – Maksymalny prąd 100mA, Maksymalne napięcie AC: 24V / DC: 36V **OUT\_2** – Maksymalny prąd 100mA, Maksymalne napięcie AC: 24V / DC: 36V

# Specyfikacja

#### Zasilanie:

- 12V-36V DC;
- 12V-24V AC

# Maksymalne obciążenie: 100mA/AC 24V/DC 36V, Max 300mW

#### Zgodne z normami UE:

- Dyrektywa RE 2014/53/UE
- LVD 2014/35/UE
- EMC 2014/30/UE
- RoHS2 2011/65 /EU

Temperatura pracy: 0°C do 40°C

Moc sygnału radiowego: 1mW

Protokół radiowy: Wi-Fi 802.11 b/g/n

Częstotliwość: 2412 - 2472 MHz (maks. 2483,5MHz)

## Zasięg działania (w zależności od lokalnej konstrukcji) :

- do 50 m na zewnątrz
- do 30 m w pomieszczeniach

Wymiary: 20x33x13 mm

Pobór prądu: <1W

# Informacje techniczne

Uniwersalne wejście czujnikowe Shelly® UNI może współpracować z:

- 3 czujnikami DS18B20,
- 1 czujnikiem DHT,
- Wejście ADC
- 2 x czujniki binarne,
- 2 x wyjścia typu otwarty kolektor.

△UWAGA! Niebezpieczeństwo porażenia prądem. Montaż urządzenia do zasilania należy wykonywać ostrożnie.

△ UWAGA! Nie pozwalaj dzieciom bawić się przyciskiem/przełącznikiem podłączonym do urządzenia. Przechowuj urządzenia do zdalnego sterowania Shelly (telefony komórkowe, tablety, komputery PC z dala od dzieci.

# Wprowadzenie do Shelly®

Shelly® to rodzina innowacyjnych urządzeń, które umożliwiają zdalne sterowanie urządzeniami elektrycznymi za pomocą telefonu komórkowego, komputera lub

systemów automatyki domowej. Shelly ® wykorzystuje Wi Fi do łączenia się z urządzeniami, które nim sterują. Mogą być w tej samej sieci Wi-Fi lub mogą korzystać ze zdalnego dostępu (przez Internet). Shelly® może działać samodzielnie, bez zarządzania przez kontroler automatyki domowej, w lokalnej sieci Wi-Fi, jak również poprzez usługę w chmurze, z dowolnego miejsca, gdzie użytkownik ma dostęp do Internetu. Shelly® posiada zintegrowany serwer WWW, za pośrednictwem którego użytkownik może regulować, kontrolować i monitorować urządzenie. Shelly® posiada dwa tryby WiFi – punkt dostępowy (AP) i tryb klienta (CM). Aby działać w trybie klienta, router Wi-Fi musi znajdować się w zasięgu urządzenia. Urządzenia Shelly® mogą komunikować się bezpośrednio z innymi urządzeniami Wi-Fi za pośrednictwem protokołu HTTP. Protokół API może być dostarczony przez producenta. Urządzenia Shelly® mogą być dostępne do monitorowania i sterowania, nawet jeśli użytkownik znajduje się poza zasięgiem lokalnej sieci Wi-Fi, o ile router Wi-Fi jest podłączony do Internetu. Można skorzystać z funkcji chmury, która jest aktywowana przez serwer WWW urządzenia lub poprzez ustawienia w aplikacji mobilnej Shelly Cloud. Użytkownik może zarejestrować się i uzyskać dostęp do Shelly Cloud za pomocą aplikacji mobilnej Android lub iOS lub dowolnej przeglądarki internetowej i strony internetowej: https://my.Shelly.cloud/.

#### Instrukcja instalacji

△UWAGA! Niebezpieczeństwo porażenia prądem. Montażu/instalacji urządzenia powinna dokonać osoba wykwalifikowana (elektryk).

△ UWAGA! Niebezpieczeństwo porażenia prądem. Nawet gdy urządzenie jest wyłączone, na jego zaciskach może być napięcie. Każdą zmianę w połączeniu cęgów należy wykonać po upewnieniu się, że całe lokalne zasilanie jest wyłączone/odłączone.

▲UWAGA! Nie podłączaj urządzenia do urządzeń przekraczających podane maksymalne obciążenie!

△UWAGA! Urządzenie należy podłączać wyłącznie w sposób przedstawiony w niniejszej instrukcji. Każda inna metoda może spowodować uszkodzenie i/lub obrażenia.

△ UWAGA! Używaj urządzenia tylko z zasilaczem, który jest zgodny ze wszystkimi obowiązującymi przepisami. Wadliwy zasilacz podłączony do urządzenia może spowodować jego uszkodzenie.

△ UWAGA! Urządzenie może być podłączone i sterować obwodami i urządzeniami elektrycznymi tylko wtedy, gdy spełniają one odpowiednie normy i normy bezpieczeństwa.

△ **REKOMENDACJA!** Urządzenie może być podłączone przewodami jednożyłowymi litymi o podwyższonej odporności cieplnej na izolację nie mniejszą niż PVC T105°C.

# Deklaracja zgodności

Niniejszym Allterco Robotics EOOD oświadcza, że typ urządzenia radiowego Shelly UNI jest zgodny z Dyrektywą 2014/53/UE, 2014/35/UE, 2014/30/UE, 2011/65/UE. Pełny tekst deklaracji zgodności UE jest dostępny pod następującym adresem internetowym: https://shelly.cloud/knowledge-base/devices/shelly-uni/

Producent: Allterco Robotics EOOD

Adres: Bułgaria, Sofia, 1407, 103 Cherni vrah Blvd.

Tel.: +359 2 988 7435

E-mail: support@shelly.cloud

Strona internetowa: http://www.shelly.cloud

Zmiany danych kontaktowych publikowane są przez producenta na oficjalnej stronie urządzenia http://www.shelly.cloud

Wszelkie prawa do znaków towarowych She® i Shelly® oraz inne prawa własności intelektualnej związane z tym urządzeniem należą do Allterco Robotics EOOD.

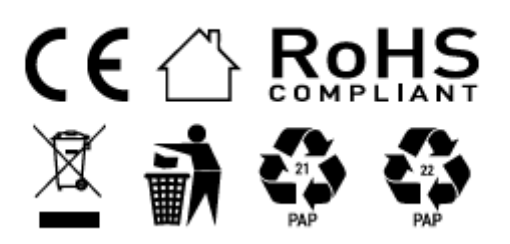

#### Informacje o tej instrukcji (1.0)

Niniejsza polska wersja instrukcji została stworzona przez IMEXO Sp. z o.o. na podstawie materiałów producenta. IMEXO Sp. z o.o. jest oficjalnym dystrybutorem marki Shelly w POLSCE. Wszelkie prawa zastrzeżone.

Dystrybutor: IMEXO Sp. z o.o. Adres: 85-315 Bydgoszcz, Ks. Schulza 7/6 Tel.: (52) 511 85 50 E-mail: sprzedaz@imexo.pl Web: http://www.imexo.pl